## 学習支援動画の視聴方法

1. 大府高校のホームページのトップから、「在校生のみなさんへ」をクリックします。

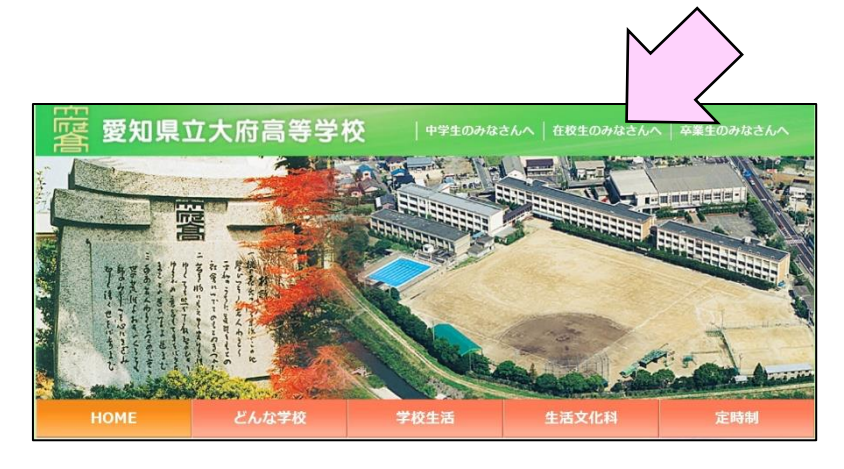

2.「新型コロナウイルスによる休校中の学習支援」のボタンをクリックします。

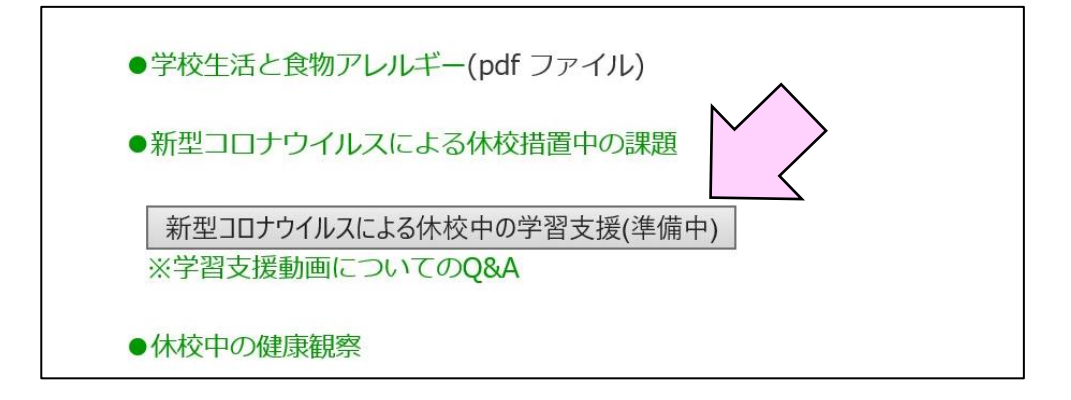

3.画面にこのような表示がでたら、<mark>パスワード①</mark>を入力し、「OK」をクリックします。 ※大文字と小文字は区別されます。

※数字の「1」とアルファベットの「l(エル)」や「I(アイ)」を間違えないように気を付けて ください。

| aichi-c.ed.jp には何らかの情報が必要です      | ×                         |
|----------------------------------|---------------------------|
| スクリプト プロンプト:<br>パスワード①を入力してください: | OK   キャンセル                |
|                                  | パスワードは絶対に<br>ほかの人に教えないこと! |

| ※ 新型コロナウイルスによる休校中の学習支援 |                |  |
|------------------------|----------------|--|
| 3年生                    |                |  |
| 普通科文系                  | 普通科理系    生活文化科 |  |
| 2年生                    |                |  |
| 普通科文系                  | 普通科理系    生活文化科 |  |
| 1年生                    |                |  |
| 普通科                    | 生活文化科          |  |

4. 自分の学年の該当する類型や学科のボタンをクリックします。

5. 画面にこのような表示がでたら、<mark>パスワード②</mark>を入力し、「OK」をクリックします。

| aichi-c.ed.jp には何らかの情報が必要です       | $\times$ |
|-----------------------------------|----------|
| スクリプト プロンプト:<br>パスワード ②を入力してください: | ОК       |
| │ このページにこれ以上メッセージの作成を許可しない        |          |

6. 視聴したい動画をクリックすると YouTube の画面に切り替わり、視聴できます。